#### Starta en webbläsare och gå till:

### https://www.newbody.se/reg/TDGVONL OBS: Olika länkar för olika lag/föreningar !!

## och registrera dig som säljare

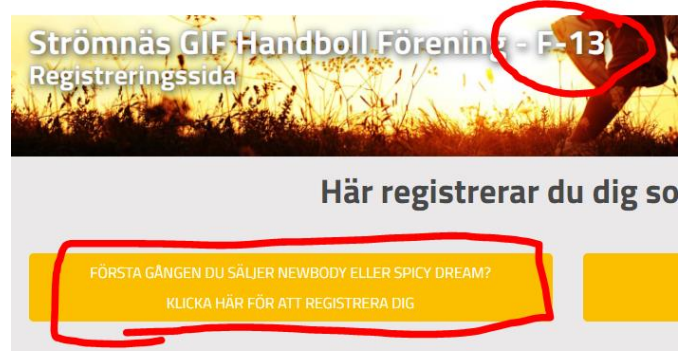

## Ange korrekta uppgifter nedan:

| Förs<br>Spicv<br>Klick | ta gången du säljer Newbody eller<br>y Dream?<br>ta här för att registrera dig |
|------------------------|--------------------------------------------------------------------------------|
| Förnamn                |                                                                                |
|                        |                                                                                |
| Efternamn              | 14                                                                             |
|                        |                                                                                |
| E-postadri             | 355 <sup>4</sup>                                                               |
| Mobilnum               | mer (Dagtid)                                                                   |
|                        |                                                                                |
|                        |                                                                                |
| Lösenord *             |                                                                                |
| Bekräfta k             | isenord *                                                                      |
|                        |                                                                                |
|                        |                                                                                |
|                        |                                                                                |

OBS: Läs igenom vad som står, man kan bl.a. dela ut en länk åt sina släktingar och vänner så dyker det som dom vill beställa upp i din korg. Röd markering.

| varkunnen;                                                                                                    |  |  |  |  |  |  |
|----------------------------------------------------------------------------------------------------|--|--|--|--|--|--|
| Här hittar du allt som rör din försäljning.<br>Använd menyn ovan för att navigera mellan de olika avsnitten.                                                     |  |  |  |  |  |  |
| Navigering                                                                                                    |  |  |  |  |  |  |
| Översikt                                                                                                    |  |  |  |  |  |  |
| En översikt över gruppens försäljning och vilken som är er sista försäljningsdag. Här finns även kontaktuppgifter till gruppens administratör.                   |  |  |  |  |  |  |
| Dela shop                                                                                                    |  |  |  |  |  |  |
| Här hittar du flera sätt att dela länken till din personliga webbshop. Du kan även skriva ut ett säljblad som innehåller både länk och QR-kod till din webbshop. |  |  |  |  |  |  |
| Sortiment/Beställ<br>Här lägger du in dina kunders beställningar.                                                                                                |  |  |  |  |  |  |
| Se beställningar                                                                                                    |  |  |  |  |  |  |
| Se dina kunders beställningar. Både de som handlat själva via din länk och de som du själv lagt in. Klarmarkera när försäljningen är helt klar.                  |  |  |  |  |  |  |
| Mina Sidor                                                                                                    |  |  |  |  |  |  |
| Här hittar du checklistor, guider och kvittomallar. Du kan även se dina personliga uppgifter och ändra ditt lösenord.                                            |  |  |  |  |  |  |

Eller om man har delat ut blad på papper så får man samla in dom och fylla i själv på nätet. Blå markering. Jag brukar dela ut papper och sedan lägga allting på mig själv:

| 1. Välj kund                  |             |            |       |                    |
|-------------------------------|-------------|------------|-------|--------------------|
| Håkan Nilsson                 |             |            |       | •                  |
| Välj kund                     |             |            |       |                    |
| Ny kund                       |             |            |       |                    |
| Kundlista                     |             |            |       |                    |
| Håkan Nilsson                 |             |            |       |                    |
| <b>Q</b> Sök på namn eller ar | tikelnummer |            |       |                    |
|                               | PRODUKTNAMN | ENHETSPRIS | ANTAL | VISA/DÖLJ DETALJER |
|                               |             |            | 36/40 |                    |

Då får man söka rätt på produktnummer och lägga i varukorg för alla varor som mina kunder har markerat på papperet.

När man har plippat i allt så väljer man leveranssätt:

# **3. Välj leveranssätt** Leverans via håkan nilsson

Nu ligger allting i din korg i väntan på att du skickar in beställningen i fliken 'Se beställningar: Då kan man välja att klarmerkera och avsluta hela beställningen.

OBS: Innan man har gjort sista steget har man inte skickat iväg beställning.

| Â                                                                          | ÖVERSIKT | DELA SHOP    | SORTIMENT/BESTÄLL | SE BESTÄLLNINGAR | MIN |
|----------------------------------------------------------------------------|----------|--------------|-------------------|------------------|-----|
| Välj beställning                                                           |          |              |                   | $\sim$           |     |
| Pågående beställning                                                       |          |              | •                 |                  |     |
| KLARMARKERA OCH                                                            |          |              | Ľ                 |                  |     |
| <b>Beställning #41711815</b><br>Säljare: Håkan Nilsson                     |          | 2021-10-25 0 | )8:05:12          |                  |     |
| Håkan Nilsso                                                               | n        |              |                   |                  |     |
| 1x Men's T-Shirt pine - large                                              |          |              |                   |                  |     |
| <u>Redigera beställning</u><br>Lägg till beställning på kunden<br>Paket: 1 |          | 15           | Totalt<br>50 kr   |                  |     |

Då samlar NewBody ihop alla beställningar och skickar iväg i en klump till förenginen som har beställt så tar det någon vecka så kan man hämta sina saker på kansliet eller i samband med en träning.